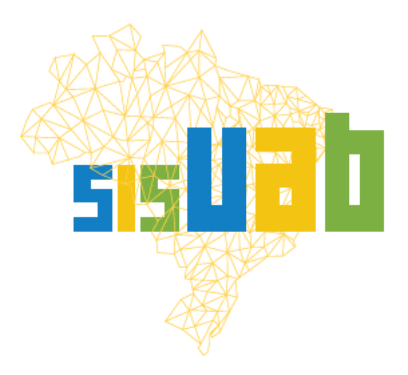

Coordenação de Aperfeiçoamento de Pessoal de Nível Superior

# Manual do Usuário

# **3. ATUALIZAÇÃO DE ALUNOS**

- 1. Objetivo do manual
- 2. O SisUAB
- 3. Conhecimentos prévios
  - 3.1. O que são ofertas pendentes de atualização
  - 3.2. Os tipos de pendências
  - 3.3. Periodicidade da atualização dos alunos
  - 3.4. Os status de alunos previstos no SisUAB e suas respectivas descrições
  - 3.5. Concessão de cotas de bolsas vinculadas ao quantitativo de alunos Ativos
- 4. Como atualizar/confirmar a situação dos alunos
- 5. Apoio às instituições para gestão dos dados no SisUAB

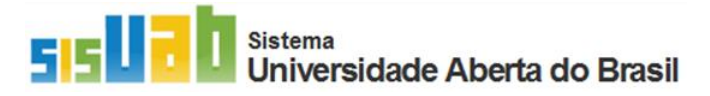

Versão 2023.1

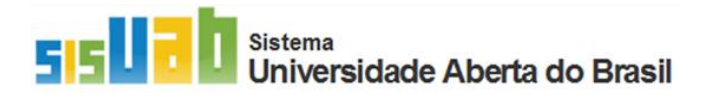

# 1. Objetivo do Manual

Este tutorial trata do processo de atualização da trajetória acadêmica dos alunos tanto das ofertas que estão ativas quanto das ofertas concluídas. A atualização dos alunos é feita por meio do Menu "Aprovações pendentes", Submenu "**Ofertas pendentes**".

# 2. O SisUAB

O Sistema de Gestão do Programa Universidade Aberta do Brasil (UAB), **SisUAB**, é o sistema responsável pela gestão dos dados do programa. Logo após a integração ao Programa, instituições e polos UAB passam a ter acesso ao sistema para realizarem a gestão de seus dados. Os dados das instituições e polos UAB são apresentados no SisUAB a partir de 5 agrupamentos: IES, Cursos, Ofertas, Colaboradores, Polos UAB. Há alguns botões de atalhos para os principais dados, como também campos links que possibilitam acesso a determinados campos.

| IES                     | PROGRAMAS               | S E CURSOS         | COLABORADORES             | POLOS              |
|-------------------------|-------------------------|--------------------|---------------------------|--------------------|
| PÁGINA DA IPES          | PÁGINA CURSO            | PÁGINA OFERTA      | PÁGINA COLABORADORES      | PÁGINA POLOS       |
| ABAS                    | ABAS                    | ABAS               | ABAS                      | ABAS               |
| Dados Gerais            | Informações Gerais      | Informações Gerais | Informações Pessoais      | Dados Gerais       |
| Cursos da Instituição   | Matrizes Curriculares   | Alunos             | Contatos                  | Colaboradores      |
| Polos de atuação        | Recursos Humanos        |                    | Informações Bancárias     | Monitoramento      |
| Recursos Humanos        | Polos de Atuação        |                    | Informações Acadêmicas    | Imagens            |
| Documentos              | Documentos              |                    | Informações Profissionais | Materiais          |
| Histórico de Alterações | Histórico de alterações |                    | Funções                   | Documentos         |
|                         |                         |                    | Matrículas                | Espaços            |
|                         |                         |                    | Análise de Solicitação*   | Recursos Humanos   |
|                         |                         |                    |                           | Cursos ofertados   |
|                         |                         |                    |                           | Cursos Pretendidos |

#### Figura 1: Arquitetura do SisUAB

Fonte: SisUAB, Fev.2023.

## 3. Conhecimentos prévios

### 3.1. O que são ofertas pendentes de atualização:

Ofertas pendentes são ofertas cujos alunos não tiveram sua situação confirmadas durante determinado período vigente. O registro nos casos de atualização/confirmação da oferta por parte da instituição é verificado na aba Alunos, na tabela "Atualização/Confirmação de alunos". Caso o período vigente esteja sem registro de nome, perfil e data de atualização dos alunos em branco, o sistema

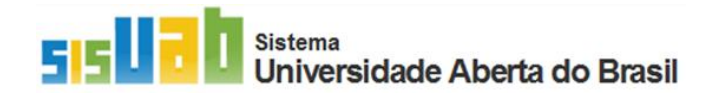

considera que não houve atualização dos alunos no período em vigência e indica a oferta como pendente.

| $\leftrightarrow \rightarrow c$ | 🗎 🔒 sisuab2.capes.gov.b          | r/sisuab2/layout/home | -layout.xhtml#                                             |                                                                           |                                                       |                                                                                                    | 07                    |
|---------------------------------|----------------------------------|-----------------------|------------------------------------------------------------|---------------------------------------------------------------------------|-------------------------------------------------------|----------------------------------------------------------------------------------------------------|-----------------------|
|                                 |                                  | govbr                 |                                                            | CORONAL                                                                   | /IRUS (COVID-19) ACESSO À INFORMAÇÃO                  | D PARTICIPE LEGISLAÇÃO                                                                                   | ÓRGÃOS DO GOVERNO 😒   |
|                                 | Suab                             |                       |                                                            | 2                                                                         |                                                       |                                                                                                    |                       |
| IES                             | Programas e Cursos               | Colaboradores         | Polo                                                       | Geral                                                                     | Aprovações Pendentes 532                              | Listagens                                                                                                |                       |
| Consulta                        | Oferta 🖡<br>Curso Convencional 🕨 | Consultar             | Consulta<br>Mantenedor<br>Monitoramento<br>Mapa Geográfico | Banco de Consultores<br>Configuração de Parâmetros CGPC<br>Notificações 🕨 | Matrizes Curriculares 7<br>CAAC 351 *<br>CAAC 2       | De Coordenadores<br>Consulta Dados Institucionais, Colabo<br>Alunos<br>Editais de Articulações de Cursos | oradores e            |
|                                 |                                  |                       |                                                            | 3                                                                         | Coordenadoria Geral 12<br>Coordenadoria de Curso (337 | Consulta<br>Relatório de Articulações                                                                    |                       |
|                                 |                                  |                       |                                                            | -                                                                         | Ofertas Pendentes 174                                 |                                                                                                    |                       |
|                                 |                                  | -                     | Recursos Humanos                                           | Consultar colaborado                                                      | r Tutorial                                            | Filtrar Dados por Instituição                                                                            |                       |
|                                 |                                  | di t                  | Desempenho institucion                                     | al conforme a área de atuação (                                           | e o tipo de curso.                                    |                                                                                                    |                       |
|                                 |                                  | At                    | ivos Histórico                                             | Formação de Professores                                                   |                                                       |                                                                                                    |                       |
|                                 |                                  |                       |                                                            |                                                                           |                                                       |                                                                                                    |                       |
|                                 |                                  |                       |                                                            |                                                                           | Carregando                                            |                                                                                                    |                       |
|                                 |                                  | Legen                 | ida:                                                       |                                                                           |                                                       |                                                                                                    |                       |
|                                 |                                  |                       | Aceitável 🔛 Atenção                                        | Crítico                                                                   |                                                       | 💦 Extração Geral (xls) 🛛 💦 Extração                                                                      | por Instituição (xls) |

#### Tela 1: Menu principal > Submenu "Aprovações pendentes" > Ofertas pendentes

Fonte: SisUAB, Fev.2023.

#### Tela 2: Tela Aba "Alunos"

| .rmações Gerais Alur                                    | nos                                                                                                    |                          |                                          |                                                   |                     |                |                                  |                 |                |       |  |
|---------------------------------------------------------|----------------------------------------------------------------------------------------------------|--------------------------|------------------------------------------|---------------------------------------------------|---------------------|----------------|----------------------------------|-----------------|----------------|-------|--|
| Section Aluno                                           | 📄 Adicionar/Atualizar Alunos via Arquivo                                                                                                    | 💔 Novo Modelo de Arquivo | 0                                        | Período viger                                     | nte da oferta       |                |                                  |                 |                |       |  |
| onsultar Alunos                                         |                                                                                                    |                          | 2                                        | Nome comp                                         | eto de quem realizo | u a atualizaçã | ìo                               |                 |                |       |  |
| Polo:                                                   | Selecione                                                                                                    | ~                        | 3                                        | 3 Data de quando a atualização foi feita a última |                     |                |                                  |                 |                |       |  |
| Período:                                                | do: Selecione V                                                                                                    |                          |                                          |                                                   |                     |                |                                  |                 |                |       |  |
|                                                         | Alerine V                                                                                                    |                          |                                          |                                                   |                     |                |                                  |                 |                |       |  |
| Situação do Aluno:                                      |                                                                                                    | •                        |                                          |                                                   |                     |                |                                  |                 |                |       |  |
| Filtrar                                                 | Exportar Lista de Alunos (xds)                                                                                                    | r Lista de Alunos (pdf)  |                                          |                                                   |                     |                |                                  |                 |                |       |  |
|                                                         |                                                                                                    |                          | Lista de l                               | lunos                                             |                     |                |                                  |                 |                |       |  |
|                                                         | Polo                                                                                                    | Nome do aluno            | E-r                                      | nail                                              | CPF                 | Ocupaçã        | o da Vaga                        | Período de      | Situação Atual | Ações |  |
|                                                         |                                                                                                    |                          |                                          |                                                   |                     |                |                                  | ingresso        |                |       |  |
| enhum erro encontrado.                                  |                                                                                                    |                          |                                          |                                                   |                     | . 3            |                                  | Ingresso        |                |       |  |
| enhum erro encontrado.                                  |                                                                                                    |                          | (1 de 1) 14                              | 14 04 19                                          |                     |                | -                                | Ingresso        |                |       |  |
| enhum erro encontrado.<br>100 V<br>Período              | Período de Re                                                                                                    | ematrícula               | (1 de 1) 14                              | Realizada Por                                     |                     |                | -                                | Ingresso        | Data           |       |  |
| enhum erro encontrado.<br>100 V<br>Período              | Período de Re<br>01/04/2020 - 30/09/2020                                                                                                    | ematrícula               | (1 de 1) **                              | Realizada Por                                     |                     |                | •                                | ingresso        | Data           |       |  |
| enhum erro encontrado.<br>100 V<br>Período              | Período de Re<br>01/04/2020 - 30/09/2020<br>01/10/2020 - 31/03/2021                                                                                                    | ematricula               | {1 de 1} **                              | Realizada Por                                     |                     |                | -<br>-                           | ingresso        | Data           |       |  |
| enhum erro encontrado.<br>100 V<br>Período              | Período de Re<br>01/04/2020 - 30/09/2020<br>01/10/2020 - 31/03/2021<br>01/04/2021 - 30/09/2021                                                                                                    | ematrícula               | (1 de 1) ••<br>-<br>-<br>-               | Realizada Por                                     |                     |                | ·<br>·                           | Ingresso        | Data           |       |  |
| enhum erro encontrado.<br>100 V<br>Período              | Período de Re<br>01/04/2020 - 30/09/2020<br>01/10/2020 - 31/03/2021<br>01/04/2021 - 30/09/2021<br>01/10/2021 - 31/03/2022<br>01/10/2021 - 31/03/2022                                                       | ematricula               | (1 de 1) *<br>-<br>-<br>-<br>2           | Realizada Por                                     |                     |                | - 3                              | Ingresso        | Data           | -     |  |
| enhum erro encontrado.<br>100 V<br>Período              | Período de Re<br>01/04/2020 - 30/09/2020<br>01/10/2020 - 31/03/2021<br>01/04/2021 - 30/09/2021<br>01/10/2021 - 31/03/2023<br>01/04/2022 - 30/03/2023                                                       | ematricula               | (1 de 1) *<br>-<br>-<br>-<br>2           | Realizada Por                                     |                     |                | - 3                              | 8.50            | Data           | -     |  |
| enhum erro encontrado.<br>100 V<br>Período              | Período de Re<br>01/04/2020 - 30/09/2020<br>01/10/2020 - 31/03/2021<br>01/04/2021 - 30/09/2021<br>01/10/2021 - 31/03/2022<br>01/10/2022 - 31/03/2023<br>01/10/2022 - 31/03/2023                            | ematricula               | (1 de 1) *<br>-<br>-<br>-<br>-<br>2      | ve er<br>Realizada Por                            |                     |                | -<br>-<br>-<br>27/01/2023 1      | 8.50            | Data           | -     |  |
| enhum erro encontrado.<br>100 V<br>Período              | Período de Re<br>01/04/2020 - 30/09/2020<br>01/10/2020 - 31/03/2021<br>01/04/2021 - 30/09/2021<br>01/10/2021 - 31/03/2022<br>01/10/2022 - 31/03/2023<br>01/10/2023 - 31/03/2024                            | ematricula               | (1 de 1) *<br>-<br>-<br>-<br>-<br>-<br>- | Realizada Por                                     |                     |                | -<br>-<br>-<br>27/01/2023 1<br>- | 8.50            | Data           |       |  |
| enhum erro encontrado.<br>100 V<br>Período<br>epercurso | Período de Re<br>01/04/2020 - 30/09/2020<br>01/10/2020 - 31/03/2021<br>01/04/2021 - 30/09/2021<br>01/04/2022 - 30/09/2022<br>01/04/2022 - 30/09/2023<br>01/04/2023 - 30/09/2023<br>01/04/2023 - 31/03/2024 | ematricula               | (1 de 1) **                              | estinata Por                                      |                     |                | -<br>-<br>-<br>27/01/2023 1<br>- | ngresso<br>8.50 | Data           |       |  |

Fonte: SisUAB, Fev.2023.

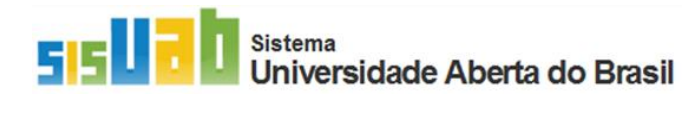

## 3.2. Os tipos de pendências

O sistema irá indicar as ofertas que estão pendentes considerando o tipo de pendência da oferta:

- I. <u>Indicação de alunos desistentes do 1º período:</u> notificação de pendência após o fim dos do 1º período objetivando que a instituição indique os alunos que não estão ativos (indicando o status "*Matrícula cancelada*") e realize, caso desejar, o aproveitamento de vagas remanescentes e dos alunos "*Matrícula cancelada*" para a inclusão de novos alunos durante o 1º ano do curso, o que não é permitido após primeiro ano do curso.
- II. <u>Atualização acadêmica de alunos:</u> notificação de pendência após o fim de cada período posterior ao 1º ano do curso até o último período do prazo regular; a instituição deverá confirmar o status dos alunos "*Cursando*", seja confirmando a permanência do status "Cursando" ou alterando para outras opções disponíveis no SisUAB.
- III. <u>Oferta em repercurso:</u> notificação de pendência após o fim do último período regular e início do repercurso; a instituição deverá identificar os alunos que concluem o curso no prazo regular (*Formado*), os que a conclusão está pendente da finalização do Trabalho de conclusão do curso (*Retido no TCC*) e os que evadiram do curso no último período. Somente os alunos que permanecem ativos no curso com expectativa de conclusão após repercurso ou depois é que deverão permanecer com o status "*Cursando*".
- IV. <u>Oferta concluída</u>: notificação após finalização do repercurso; as instituições deverão atualizar pela última vez para indicar os alunos concluintes (*Formado*) entre os alunos que ainda estavam ativos (*Cursando*) ao final do repercurso. Os que não concluíram o curso após o repercurso deverão permanecer com o status "*Não concluintes*".

### 3.1. Periodicidade da atualização da situação dos alunos

O SisUAB conta com notificações via e-mail e no menu de comunicações "Alerta" para indicar quando uma oferta passar a estar pendente de atualização. A notificação é encaminhada para os coordenadores UAB, adjuntos e de cursos. Ao iniciar um período, o sistema notifica a instituição de que é necessário realizar a atualização de ofertas que estão listadas no Menu "Aprovações pendentes", Submenu "Ofertas pendentes".

#### 3.1. Os status de alunos previstos no SisUAB e suas respectivas descrições

Apresentamos abaixo, o quadro 1 que define os status de alunos previstos no SisUAB e suas indicações de uso:

Quadro 1: Status de alunos e suas respectivas indicações e descrições:

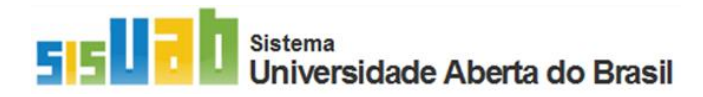

| Status                 | Código<br>no<br>arquivo              | Тіро       | Descrição                                                                                                    |
|------------------------|--------------------------------------|------------|----------------------------------------------------------------------------------------------------|
| CURSANDO               | CUR                                  | Automático | Aluno com matrícula vigente, ou seja, com frequência comprovada<br>e com expectativa de concluir o curso.                                                                                                    |
|                        |                                      |            | Este status deverá ser indicado no ato do cadastramento dos alunos no SisUAB.                                                                                                    |
| MATRÍCULA<br>CANCELADA | MATRÍCULA CAN Ma<br>CANCELADA CAN Ma |            | Aluno matriculado no 1º período do curso, mas que desistiu ainda no 1º período, (não registrou frequência no curso ou essa foi significativamente baixa até a desistência total). Esse status poderá ser informando tanto durante o 1º período quanto durante o 2º período.                                                                                                    |
|                        |                                      |            | inclusão de novos alunos na oferta conforme o quantitativo de alunos<br>indicados com tal status. Após o 1º ano do curso, não é mais permitido a<br>indicação de alunos matrícula cancelada e inclusão de novos alunos.                                                                                                    |
| DESVINCULADO           | DES                                  | Manual     | Aluno cuja desistência durante o prazo regular do curso não foi formalizada.                                                                                                    |
|                        |                                      |            | Este status deverá ser informado entre o 3º e o último período da oferta.                                                                                                    |
| FALECIDO               | FAL                                  | Manual     | Aluno falecido durante a vigência do curso.                                                                                                    |
|                        |                                      |            | Este status poderá ser indicado em qualquer período em vigência da oferta.                                                                                                    |
| MATRÍCULA<br>TRANCADA  | TRC                                  | Manual     | Aluno que solicita durante determinado período o trancamento do curso.<br>Cabe esclarecer que a instituição deverá deliberar sobre o aceito de<br>trancamento de matrícula de alunos, haja vista que não há garantias de<br>reofertas de cursos no âmbito da UAB, impedindo o retorno do aluno no<br>âmbito da UAB. Seria necessário prever de que forma o aluno poderia<br>retornar para finalizar o curso em caso de falta de ofertas ativas do curso.                                                                                                    |
|                        |                                      |            | Este status deverá ser informado entre o 3º e o último período da oferta.                                                                                                    |
| TRANSFERIDO            | TRA                                  | Manual     | Aluno que solicita transferência interna ou externa da instituição. No caso de transferência entre ofertas da mesma instituição, a instituição deverá indicá-<br>lo na oferta de origem como transferido e incluí-lo na oferta atual. Caso seja transferência entre ofertas UAB de instituições diferentes, deverá ser feita o mesmo procedimento anterior, sendo que a instituição que recebe o aluno é a responsável por incluí-lo na nova oferta. A aluno passa a ter dois registros no SisUAB, sendo "Transferido" na oferta original e "Cursando" na oferta nova. Casos de transferência de alunos de cursos não UAB para cursos UAB, o status deverá ser "Cursando". |
|                        |                                      |            | Este status deverá ser informado entre o 3º e o último período da oferta.                                                                                                    |
| RETIDO TCC             | тсс                                  | Manual     | Alunos impossibilitado de concluir o curso por não ter cumprido com o requisito de entrega do Trabalho de Conclusão de Curso.<br>Este status deverá ser informado após a finalização do último período do curso e no 1º semestre do repercurso (caso das graduações). Em caso de                                                                                                    |
|                        |                                      |            | conclusão do curso, o status deverá ser atualizado para formado, desde que<br>seja ao final do repercurso.                                                                                                    |
| FORMADO                | FDO                                  | Manual     | Aluno concluinte do curso e apto a diplomação do curso.                                                                                                    |
|                        | 100                                  | Manual     | Este status deverá ser indicado após a finalização do último período do<br>curso, durante o repercurso e ao final do repercurso (caso das graduacões).                                                                                                    |
| NÃO<br>CONCLUINTE      | NÃO<br>TEM                           | Automático | Status e aluno indicado pelo próprio sistema após conclusão do prazo<br>regular da oferta ou do repercurso para os alunos que estavam indicados<br>como "Cursando".                                                                                                    |
|                        |                                      |            | alunos "Formado" imediatamente após o prazo regular ou após<br>repercurso, permanecendo com o status os alunos que não concluiram o<br>curso no prazo regular ou imediatamente após o repercurso.                                                                                                    |

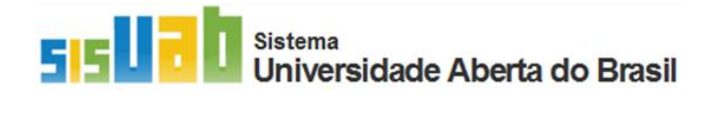

Fonte: Modelo de arquivo inclusão/atualização de alunos 2023.

# 3.5. Concessão de cotas de bolsas de tutores vinculadas ao quantitativo de alunos ativos (*Cursando*):

Considerando a Instrução Normativa nº 02/2017, de 19 de abril de 2017, Artigo 5º, V., as cotas de bolsas concedidas à tutoria em cada período vigente são calculadas considerando o quantitativo de alunos ativos, estes indicados no SisUAB com o status **"Cursando".** A atualização da situação dos alunos em cada período iniciado já tendo cotas de bolsas lançadas no SGB não implicará em recalculo imediato das cotas, sendo considerada somente para período seguinte oferta. Por exemplo, em uma oferta que iniciou o 3º período em janeiro, a instituição deverá realizar a atualização dos alunos a partir de fevereiro, tendo até junho, quando finaliza o período vigente.

### 4.Como atualizar/confirmar a situação dos alunos

Após login, será apresentada a tela abaixo. Clique em 🔍(1) no canto superior esquerdo e em seguida, em "Aprovações pendentes" (2) e "Ofertas pendentes". Também, é possível acessar a página da

oferta clicando no botão

no menu de atalhos.

Tela 3: Tela inicial do SisUAB

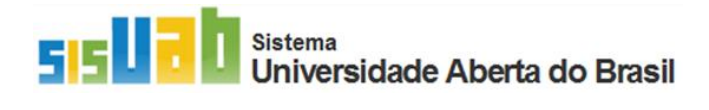

| $\leftarrow \   \rightarrow \   G$ | sisuab2.capes.gov.br | /sisuab2/layout/hom | e-layout.xhtml#                                              |                                                                            |                                                                                                 |                                                     |                                                                                                  |                                                                  |                         | 07 |
|------------------------------------|----------------------|---------------------|--------------------------------------------------------------|----------------------------------------------------------------------------|-------------------------------------------------------------------------------------------------|-----------------------------------------------------|--------------------------------------------------------------------------------------------------|------------------------------------------------------------------|-------------------------|----|
|                                    |                      | govbr               |                                                              | CORONAV                                                                    | ÍRUS (COVID-19)                                                                                 | ACESSO À INFORMAÇÃO                                 | PARTICIPE                                                                                        | LEGISLAÇÃO                                                       | ÓRGÃOS DO GOVERNO       | *  |
| = 5                                | suab                 |                     |                                                              | 2                                                                          |                                                                                                 |                                                     |                                                                                                  |                                                                  |                         |    |
| IES                                | Programas e Cursos   | Colaboradores       | Polo                                                         | Geral                                                                      | Aprovações Pene                                                                                 | dentes 532                                          | Listagens                                                                                        |                                                                  |                         |    |
| Consulta                           | Oferta »             | Consultar           | Consulta<br>Mantenedor<br>Monitoramento ><br>Mapa Geográfico | Banco de Consultores<br>Configuração de Partimetros CGPC<br>Notificações • | Matrizes Curricul<br>CAAC 351 -<br>CAAC 25<br>Coordenad<br>Coordenad<br>Ofertas Per<br>CPCF 0 - | oria Geral 12<br>oria de Curso 337<br>udentes (174) | De Coordenador<br>Consulta Dados<br>Alunos<br>Editais de Artícu<br>Consulta<br>Relatório de Artí | es<br>nstitucionais, Cola<br><b>lações de Cursos</b><br>:ulações | boradores e             |    |
|                                    |                      | 4                   | Recursos Humanos                                             | Consultar colaborador<br>nal conforme a área de atuação e                  | o tipo de curso.                                                                                | orial F                                             | iitrar Dados por I                                                                               | nstituição                                                       |                         |    |
|                                    |                      |                     | Ativos Histórico                                             | Formação de Professores                                                    |                                                                                                 |                                                     |                                                                                                  |                                                                  |                         |    |
|                                    |                      |                     |                                                              |                                                                            | Carregand                                                                                       | lo                                                  |                                                                                                  |                                                                  |                         |    |
|                                    |                      | Legi                | enda:<br>Aceitável 📃 Atenção                                 | Crítico                                                                    |                                                                                                 |                                                     | , Extração Geral (x                                                                              | ls) 📑 Extraçã                                                    | o por Instituição (xls) |    |

Fonte: SisUAB, Fev.2023.

Ao acessar o submenu "**Ofertas pendentes**", o sistema apresenta uma tabela com as seguintes colunas: indicação do tipo de pendência (caso tenha mais de 1 oferta com o mesmo tipo de pendência, o sistema apresenta todas de forma agrupada); a descrição da pendência; o quantitativo de ofertas com o mesmo tipo de pendência; e a coluna "Ações" com o botão "Atualizar Ofertas". Clique no referido botão para acessar a próxima página com a lista de ofertas que possuem o mesmo tipo de pendência:

#### Tela 4: Lista de ofertas pendentes por tipo de pendência:

| ← → C                          | sisuab2.capes.gov.br/sisuab2/paginas/prog | uab2.capes.gov.br/sisuab2/paginas/programas-cursos/oferta/manter-oferta/lista_pendencias.xhtml?cid=1 |                    |             |                          |           |                        |                       |                       |              | =, □     | i 🔮                     |
|--------------------------------|-------------------------------------------|----------------------------------------------------------------------------------------------------|--------------------|-------------|--------------------------|-----------|------------------------|-----------------------|-----------------------|--------------|----------|-------------------------|
|                                | govbr                                     |                                                                                                    |                    |             | ) ACESSO À INFORMAÇÃO    | PARTICIPE | LEGISLAÇÃO             | ÓRGÃOS DO GOVERNO 🧐   |                       |              |          |                         |
| 550<br>UNIVERSI<br>Aberta do E | Tipos de pendências                       | IES Programas e Cursos                                                                               | Colaboradores Poic | Geral       | Aprovações Pendentes 592 | Listagens | Editais de Articulaçõe | s de Cursos           |                       | AN 360 MG IN | A- A- A: | AC &<br>120<br>Salr (8) |
| G Home C                       | olaborador Resultad Consulta              |                                                                                                    |                    |             |                          |           |                        |                       |                       |              |          |                         |
| Q Agrupar                      | nentoOferta                               |                                                                                                    |                    |             |                          |           |                        |                       | 0                     |              |          |                         |
|                                | 🔍 🔍 Nova Consulta                         |                                                                                                    |                    |             |                          |           | Clicar p               | ara acessar as oferta | as a serem atualizada | s            |          |                         |
|                                |                                           |                                                                                                    |                    | Lista de    | Pendências               |           |                        |                       |                       |              |          |                         |
| IPE S                          | Pendência 🤞                               | Descrição                                                                                            |                    |             |                          |           |                        |                       |                       | Nº Ofer      | tas Açi  | ções                    |
| FUFSE                          | Ofertas Concluídas                        | Teste CAAC Ofertas Concluídas                                                                        |                    |             |                          |           |                        |                       |                       | 1            | •        | 2                       |
| FUFSE                          | Atualização Acadêmica de Alunos           | Teste CAAC Indicação de alunos evadido                                                               | -                  |             |                          |           |                        |                       |                       | 7            | 1        | 2                       |
| IFAL                           | Atualização Acadêmica de Alunos           | Teste CAAC Indicação de alunos evadido                                                               | 5                  |             |                          |           |                        |                       |                       | 1            | 8        | a, -                    |
| IFBA                           | Atualização Acadêmica de Alunos           | Teste CAAC Indicação de alunos evadido                                                               | Poderá se          | er apresent | ada mais de um tip       | o de pend | lência por             |                       |                       | 3            | 8        | 2                       |
| IFCE                           | Atualização Acadêmica de Alunos           | Teste CAAC Indicação de alunos evadido                                                               | instituiçã         | 0           |                          |           |                        |                       |                       | 1            | 1        | a,                      |
| IFES                           | Atualização Acadêmica de Alunos           | Teste CAAC Indicação de alunos evadido                                                               | s                  |             |                          |           |                        |                       |                       | 2            | P        | 8                       |

Fonte: SisUAB, Fev.2023.

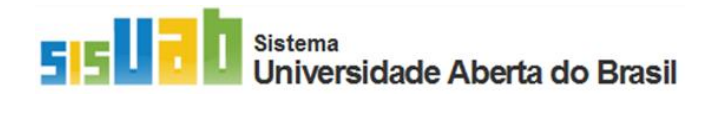

Na tela apresentada, a (s) oferta (s) pendentes, clique no botão "Atualizar" para ser direcionada diretamente para a aba "Alunos":

| $\leftrightarrow$ $\rightarrow$ C $rac{1}{2}$ sist | → C 🔒 sisuab2.capes.gov.br/sisuab2/paginas/programas-cursos/oferta/manter-oferta/lista.xhtml?cid=1 |                  |                         |               |                  |                          |              |                               |           |                                 |          |
|----------------------------------------------------|----------------------------------------------------------------------------------------------------|------------------|-------------------------|---------------|------------------|--------------------------|--------------|-------------------------------|-----------|---------------------------------|----------|
|                                                    | govbr                                                                                              | RONAVIRUS (COVIE | -19) ACESSO À INFORMAÇÃ | D PARTICIPE   | e legislação óro | SÃOS DO GOVERNO 🙎        | Do governo 🦻 |                               |           |                                 |          |
| 515030<br>UNIVERSIDADE<br>Aberta do Brasil         |                                                                                                    | IES              | Programas e Cursos      | Colaboradores | Polo Geral       | Aprovações Pendentes 532 | Listagens    | Editais de Articulações de Cu | 1505      | <b>Carbon States and Andrea</b> | A· A· A: |
| Home Oferta Resu                                   | itado Consulta                                                                                     |                  |                         |               |                  |                          |              |                               |           |                                 |          |
| Q Ofertas                                          |                                                                                                    |                  |                         |               |                  |                          |              |                               |           | 6                               |          |
| 🖳 1 Item encontrado                                | 🕞 🗋 Cada                                                                                           | strar            |                         |               |                  |                          |              |                               | Acesso à  | aba "Alunos"                    |          |
|                                                    |                                                                                                    |                  |                         |               | Lis              | ta de Ofertas            |              |                               |           |                                 |          |
| IES                                                |                                                                                                    | Curso            |                         |               | Eta              | pa Data de Inic          | o Prevista   | Data Inicio Real              | Polos     | Status Acadêmico                | Ações    |
|                                                    | MATEMATICA - Licenciatura                                                                          |                  |                         |               | 1ª Etapa - 2ª An | 02/2                     | 121          | 04/2021                       | 9 polo(s) | Ativa                           | • &      |
|                                                    |                                                                                                    |                  |                         |               | (1 de 1)         | H                        |              |                               |           |                                 |          |

#### Tela 5: Lista de ofertas pendentes de determinado tipo de pendência:

A Atualização dos status dos alunos poderá ser feita de duas formas: via arquivo conforme o modelo aceito pelo SisUAB ou na própria lista dos alunos apresentada após filtragem dos alunos por polo, ou por situação (a filtragem por período não está ativa).

| Soverno Brasileiro Atualize sua Barra de Governo |                                   |                                                |               |              |                        |           |                       |                  |                        |                |                     |
|--------------------------------------------------|-----------------------------------|------------------------------------------------|---------------|--------------|------------------------|-----------|-----------------------|------------------|------------------------|----------------|---------------------|
| u-h                                              |                                   |                                                |               |              |                        |           |                       |                  |                        |                | A- A                |
| i U 🖸 U                                          | IES                               | Programas e Cursos                             | Colaboradores | Polo         | Aprovações Pendentes 🚺 | Listagens | Editais de Articulaçõ | es de Cursos     |                        |                | 14<br>14<br>15. (U. |
| /ERSIDADE<br>ta do Brasil                        |                                   |                                                |               |              |                        |           |                       |                  |                        |                | 30/01/20            |
| me Oferta Detaihes da Oferta - CIENCIAS CO       | NTABE 1. Atualização y            | via arquivo:                                   | realizado     | a part       | ir                     |           |                       |                  |                        |                |                     |
| hes da Oferta - CIENCIA S CONTABEIS              | da elaboração d                   | de arquivo b                                   | aseado no     | mode         | elo                    |           |                       |                  |                        |                |                     |
| formações Gerais Alunos                          | disponibilizado<br>alunos ao mesr | para atualiz<br>no tempo                       | ação de t     | odos c       | S                      |           |                       |                  |                        |                |                     |
| Adicionar Aluno                                  |                                   | ladala da Armikia                              |               |              |                        |           |                       |                  |                        |                |                     |
| Adicional Aluno                                  | Palanes wa Arquivo 🔰 Novo M       | iodeio de Arquivo                              |               |              |                        |           |                       |                  |                        |                |                     |
|                                                  |                                   |                                                |               |              |                        |           |                       |                  |                        |                |                     |
| Consultar Alunos                                 |                                   |                                                |               |              |                        |           |                       |                  |                        |                |                     |
| Polo: Selecione                                  |                                   | ~                                              |               |              |                        |           |                       |                  |                        |                |                     |
| Período: Selecione                               |                                   | *                                              |               |              |                        |           |                       | Atualiza         | cão individ            | ual: alterac   | ăn do               |
| Situação do Aluno: Selecione                     |                                   | *                                              |               |              |                        |           |                       | status d         | le cada alun           | o              | a0 u0               |
| Filtrar 📄 🕞 Exportar Lista de Alunos             | (xds) 🕞 Exportar Lista de Alunos  | (pdf)                                          |               |              |                        |           |                       |                  |                        |                |                     |
|                                                  |                                   |                                                |               |              | Lista de Alunos        |           |                       |                  |                        |                |                     |
| Polo                                             |                                   | Nome do aluno                                  |               |              | E-mail                 |           | CPF                   | Ocupação da Vaga | Período de<br>Ingresso | Situação Atual | Açõe                |
| ALEGRETE DO PIAUÍ-PI VILA                        |                                   | <b></b> )                                      | t             | estesoftware | 4629582@mailinator.com | 73_05     |                       | Demanda Social   | 1°                     | Cursando       | 1                   |
| ALEGRETE DO PIAUÍ-PI VILA                        |                                   | 2                                              | t             | estesoftware | 4712101@mailinator.com | 53 8      |                       | Demanda Social   | 1°                     | Cursando       | 1                   |
| ALEGRETE DO PIAUÍ-PI VILA                        |                                   | - <sup>AS</sup> - <sup>AS</sup> - <sup>D</sup> | t             | estesoftware | 4629570@mailinator.com | 74 2      |                       | Demanda Social   | 1*                     | Cursando       | 1                   |
| ALEGRETE DO PIAUÍ-PI VILA                        |                                   | s <b>a k</b>                                   | t             | estesoftware | 4629574@mailinator.com | 30 2      |                       | Demanda Social   | 1"                     | Cursando       |                     |
|                                                  |                                   |                                                |               |              |                        |           |                       |                  |                        |                | 1                   |
| ALEGRETE DO PIAUÍ-PI VILA                        |                                   | <b>.</b>                                       | t             | estesoftware | 4629576@mailinator.com | 36_57     |                       | Demanda Social   | 1*                     | Cursando       | 1 1<br>1            |

Tela 6: Aba "Alunos:

Fonte: SisUAB, Fev.2023.

Fonte: SisUAB, Fev.2023.

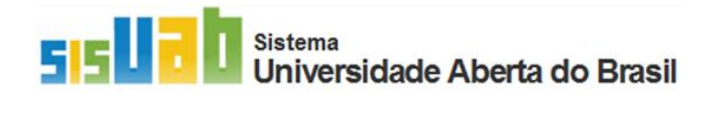

No caso de atualização via arquivo, o tutorial para elaboração do arquivo em csv ou bloco de nota está disponível no botão "Novo modelo de arquivo", ao lado do botão "Adicionar/atualizar alunos via arquivo".

| arquivo modelo 2023 - Bloco de Notas                                                                           | _   |          | × |
|----------------------------------------------------------------------------------------------------|-----|----------|---|
| Arquivo Editar Formatar Exibir Ajuda                                                                           |     |          |   |
| CAMPO ALEGRE DE LOURDES-BA CENTRO;014.053.999-99;CUR;testesoftware.2379735@mailinator.com;098;99999-9999;DS    |     |          | ^ |
| CAMPO ALEGRE DE LOURDES-BA CENTRO;039.057.999-99;CUR;testesoftware.2379286@mailinator.com;098;99999-9999;DS    |     |          |   |
| CAMPO ALEGRE DE LOURDES-BA CENTRO;039.183.999-99;CUR;testesoftware.2287276@mailinator.com;098;99999-9999;DS    |     |          |   |
| CAMPO ALCONE DE LOURDES-DA CENINO;0/3.0/3.993-99;CUR;ESLESOTUMARE.220/2/000001100107.CON;000;090;99393-9999;DS |     |          |   |
| CAMPO ALEGRE DE LOURDES-DA CENTRO:076.339.999-99:CUR:testesoftware.2287276@mailinator.com:098;9999-9999:DS     |     |          |   |
| CAMPO ALEGRE DE LOURDES-BA CENTRO;003.514.999-99;CUR;testesoftware.2287276@mailinator.com;098;99999-9999;DS    |     |          |   |
| CAMPO ALEGRE DE LOURDES-BA CENTRO;037.944.999-99;CUR;testesoftware.2286761@mailinator.com;098;99999-9999;DS    |     |          |   |
|                                                                                                    |     |          |   |
|                                                                                                    |     |          |   |
|                                                                                                    |     |          |   |
|                                                                                                    |     |          |   |
|                                                                                                    |     |          |   |
|                                                                                                    |     |          |   |
|                                                                                                    |     |          |   |
|                                                                                                    |     |          |   |
|                                                                                                    |     |          |   |
|                                                                                                    |     |          |   |
|                                                                                                    |     |          |   |
|                                                                                                    |     |          |   |
|                                                                                                    |     |          |   |
|                                                                                                    |     |          |   |
|                                                                                                    |     |          |   |
|                                                                                                    |     |          |   |
|                                                                                                    |     |          |   |
|                                                                                                    |     |          | ~ |
|                                                                                                    |     |          | 2 |
| Ln 9, Col 1 100% Windows (CRLF)                                                                                | UIF | -a com B |   |

Caso a atualização seja de poucos alunos, a instituição poderá optar pela atualização individual dos alunos, a partir do botão <sup>(C)</sup> "Editar situação do aluno": O campo "Observação" não é de preenchimento obrigatório:

Tela 8: Atualização individual de alunos:

| ilhes da Oferta - CIENC | Alterar Situ                                                                                                    | ação Aluno              |                                      |                |                     |       | ×            |  |  |  |  |  |
|-------------------------|----------------------------------------------------------------------------------------------------|-------------------------|--------------------------------------|----------------|---------------------|-------|--------------|--|--|--|--|--|
| Alunos                  |                                                                                                    |                         |                                      |                |                     |       |              |  |  |  |  |  |
| Adicionar/              | Informações Gerais                                                                                                    |                         |                                      |                |                     |       |              |  |  |  |  |  |
|                         | Nome: Carlos Carlos Car |                         |                                      |                |                     |       |              |  |  |  |  |  |
| ALEGRETE DO             | Histórico de Situações                                                                                                    |                         |                                      |                |                     |       |              |  |  |  |  |  |
| Selecione               | Período                                                                                                    | Situação                | Observação                           |                | Data de Atualização | Ações | •            |  |  |  |  |  |
| 🕞 Exportar Lista d      | 1                                                                                                    | Cursando                |                                      |                | 28/07/2020 10:11:33 | •     |              |  |  |  |  |  |
|                         |                                                                                                    |                         | (1 de 1) 14 <4 1 P> P1               |                |                     |       |              |  |  |  |  |  |
| Polo                    |                                                                                                    | 2—                      | Salvar Cancelar                      |                |                     |       | ão Atual     |  |  |  |  |  |
| PI VILA                 |                                                                                                    |                         |                                      |                |                     |       | culado       |  |  |  |  |  |
| PI VILA                 |                                                                                                    |                         |                                      |                |                     |       | Desvinculado |  |  |  |  |  |
| PI VILA                 |                                                                                                    |                         |                                      |                |                     |       |              |  |  |  |  |  |
| PI VILA                 |                                                                                                    |                         |                                      |                |                     |       | Desvinculado |  |  |  |  |  |
| PI VILA                 |                                                                                                    | EMANUEL SERAFIM BEZERRA | testesoftware.4629576@mailinator.com | 037.669.573-09 | Demanda Social      | 1°    | Desvinculado |  |  |  |  |  |

Fonte: SisUAB, Fev.2023.

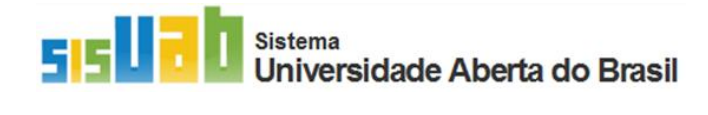

# 4. Apoio às instituições para gestão dos dados no SisUAB

A Coordenação de Articulação de Programa e Cursos em EaD – CAPC/CGAPC/DED é a unidade responsável por apoiar as instituições na gestão dos dados do SisUAB. Por isso, conta com técnicos indicados para atendimento por telefone e e-mail. Para consultar o nome e e-mail do técnico responsável pela sua instituição, acesse o SisUAB e clique no item "**Comunicado**":

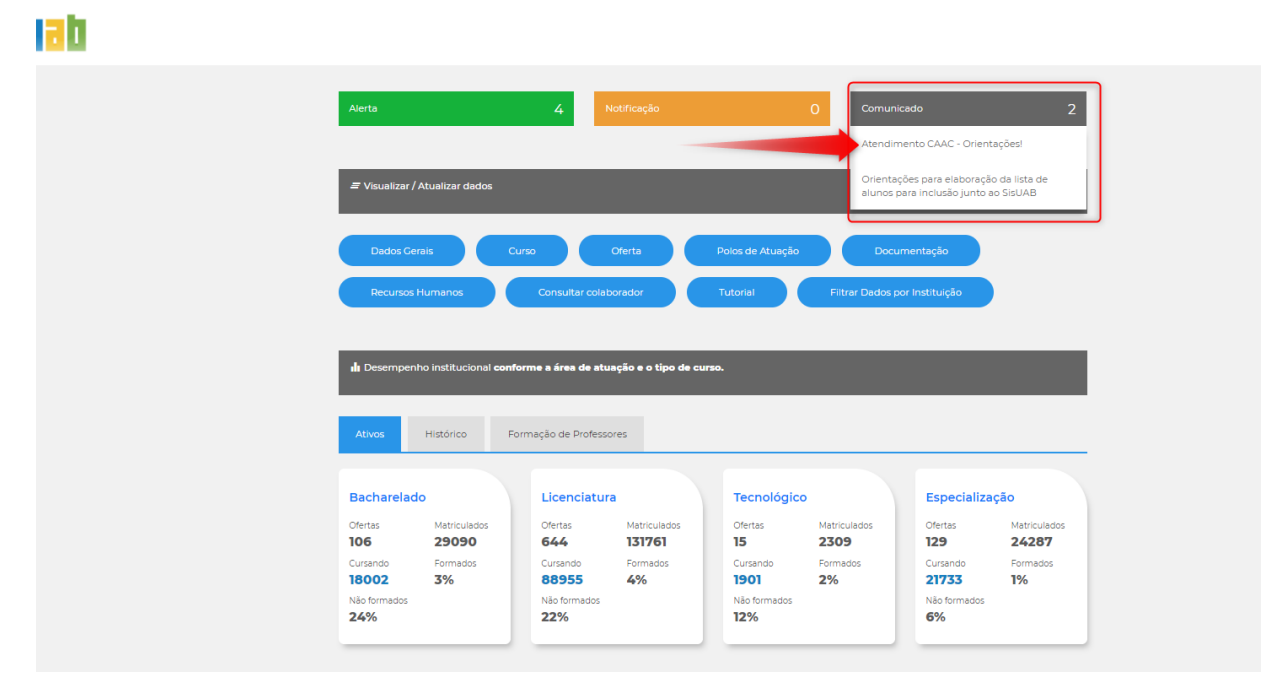

Tela 9: Tela inicial do SisUAB após login:

Fonte: SisUAB, Fev.2023.